## 4.2.12 Excel数据源

葡萄城报表系统支持Excel文件数据源,对于无法直接访问的业务数据库,可将业务数据导出为Excel文件,然后基于这些文件生成报表。 定义Excel数据源的方法如下:

(1) 在数据源的【类型】处选择"Microsoft Odbc Provider"。

(2) 在【连接字符串】中,如下形式的连接字串:

如果是Excel 2003以及更早的XLS格式文件,连接字串形如:

Driver={Microsoft Excel Driver (\*.xls)}; DriverId=790; Dbq=C:\...\xxx.xls;

如果是Excel 2007或者更晚的XLSX格式文件,连接字串形如:

Driver={Microsoft Excel Driver (\*.xls, \*.xlsx, \*.xlsm, \*.xlsb)}; DBQ=C:\...\xxx.xlsx;

(3) 点击【连接测试】按钮验证连接字串的正确性,再点击【保存】按钮。

注意:

(1) Excel的ODBC驱动程序是由Access数据库引擎(Database Engine)提供的。可从下面的网址下载: https://www.microsoft.com/en-US/download/details.aspx?id=13255

(2)在64位操作系统中,报表服务要求安装64位的Access引擎,而32位的0ffice软件可能已经安装了32位的Access引擎。但是Windows系统不允许同时安装32位和64位的Access数据库引擎,因此,在64位操作系统上,如果要安装0ffice软件,请安装64位的0ffice版本。

(3)为Excel数据源添加数据集时,请注意SQL语句中,表名应为Excel工作表的名称加上美元符(\$),例如:

select [ID], [名称] from [Sheet1\$]